# **<u>Caso práctico I:</u> INSTALACIÓN DIGIR PROVIDER**

Instalación en 3 pasos:

- 1. Instalación del paquete de GBIF DiGIR Provider.
- 2. Definición de los metadatos del proveedor.
- 3. Definición de las fuente(s) de datos.

Existe una guía del usuario en inglés: "DiGIR Provider Package USERs' GUIDE" para guiar en la instalación de este software.ç Se puede descargar desde: http://circa.gbif.net/Public/irc/gbif/ict/library?l=/digir\_provider\_package,

Una vez allí, acceder al directorio del S. Operativo (Windows, Linux, Solaris) correspondiente.

### I. INSTALACIÓN DEL PAQUETE

#### →Descarga del Paquete DiGIR Provider:

- Crear el directorio **TallerGBIF** en la unidad C:
- Seguir los siguientes enlaces (desde GBIF tools download): <u>http://www.gbif.org/serv/gbif-tools</u> -> DiGIR Provider -> <u>Windows</u>
- Descargar y guardar en C:\TallerGBIF los ficheros siguientes:
  - o **BiotellaTrainDB**
  - <u>DiGIR Provider package (Windows 2000, XP) FOR TRAINING -</u> with Perl libraries

#### →Instalación:

- Descomprimir el fichero **WinPackageDiGIR.zip** en disco C:
- Ejecutar el archivo **DiGIRProviderInstall.exe**
- Rellenar los diferentes campos:
  - a. Usar el puerto 80 para el servidor Web.
  - b. Poner como contraseña del administrador: "admin"
  - c. Parámetros de configuración predeterminados (en sg). (Ver más información en la guía de usuario)

| DigIR Provider Installation - Step 2   DigIR Installation parameters |                       |
|----------------------------------------------------------------------|-----------------------|
|                                                                      |                       |
| Full Host Name                                                       | nombredelservidor     |
| Host IP Address                                                      | 161 . 111 . 171 . 209 |
| Apache Web Server Port                                               | 80                    |
| Proxy Host Name                                                      | localhost             |
| Proxy HTTP Port                                                      | 80                    |
| Administrator's Email Address                                        | helpdesk@gbif.org     |
| Web Server Password for "admin" User                                 | admin                 |
|                                                                      |                       |
|                                                                      |                       |
|                                                                      |                       |
| < Atrás                                                              | Siguiente > Cancelar  |

### →Start/Stop y verificación de nuestra instalación

- Parar/Iniciar el Proveedor usando los respectivos archivos .bat que hay en la carpeta bin de nuestra instalación:
  - DiGIRProvider start service.bat/DiGIRProvider stop service.bat si lo instalamos como servicio
  - DiGIRProvider start.bat/DiGIRProvider stop service.bat si no lo instalamos como servicio
- Verificar que el DiGIR Provider está funcionando correctamente accediendo a la URL:
  - o <u>http:// 161.111.171.XXX /digir</u>
  - 0

0

- Acceder a la url de nuestro *punto de acceso*:
  - o <u>http:// 161.111.171.XXX /digir/digir.php</u>

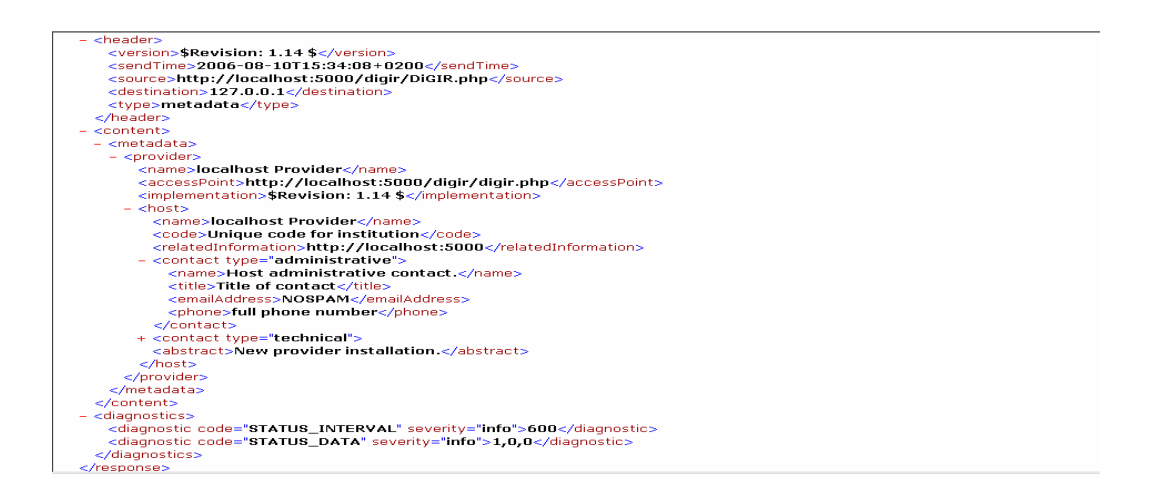

### 2. DEFINICIÓN DE LOS METADATOS DEL PROVEEDOR

- Acceder a la URL: <u>http://161.111.171.XXX/digir/admin/setup.php</u> identificarse con el usuario "admin" y la contraseña establecida en el paso b. de la instalación del paquete
- Hacer click en el enlace de la parte superior de la página debajo de la palabra **provider**.
- Rellenar los campos del formulario y pulsar en "save changes".
  - Campo Name dentro de Host poner TEST seguido del nombre de la institución.
  - <Host><Code>: Usar el enlace: <u>http://www.gbif.org/links/codon</u> para encontrar el código de tu institución.

- Recordar reiniciar el proveedor para que los cambios surtan efecto.
- Acceder a la url del *punto de acceso* para comprobar los cambios

## **3. DEFINICIÓN DE LA FUENTE DE DATOS**

 $\rightarrow$  Trabajaremos con Biotella:

- Una de las muchas herramientas para gestionar datos de especimenes y observaciones.

- http://www.bioshare.net/biotella

- "Código Abierto": Aplicación limitada a la licencia de Microsoft Access

- Puede actuar como fuente de un DiGIR Provider (para instalaciones bajo MS Windows)

- La base de datos de entrenamiento contiene datos de Lepidoptera.

- Acceder a la URL: <u>http://161.111.171.XXX/digir/admin/setup.php</u> identificarse con el usuario "admin"

- Click en el botón "add resource".
- Rellenar los formularios:
  - 2. Data Source
  - Tables
  - 4. Filter
  - 5. Mapping

Con los siguientes datos:

- Localización: **C:\TallerGBIF**
- Datasource definición:
  - Type: SQL
  - Driver: -- Microsoft Access/Jet
  - Database encoding: ISO-8859-1
  - Datasource string: Provider=Microsoft.JET.OLEDB.4.0;Data Source="c:\MyDirectory\MyDatabase.mdb
- Tables
  - Root Table: DarwinCore
  - Key Field: CatalogNumber
- Mapeo (Catalognumber es numerico)
- Recordar reiniciar el proveedor para que los cambios surtan efecto.
- Accede a la url del punto de acceso

Notas para instalaciones "customizadas":

DiGIR y PHP5: <u>http://www.iobis.org/tech/provider/tech/provider/PHP5Fix</u> DiGIR y IIS: <u>http://www.cise-scie.ca/english/e-</u> <u>learning/digir/DiGIRProviderManual.cfm# Toc53380340</u>